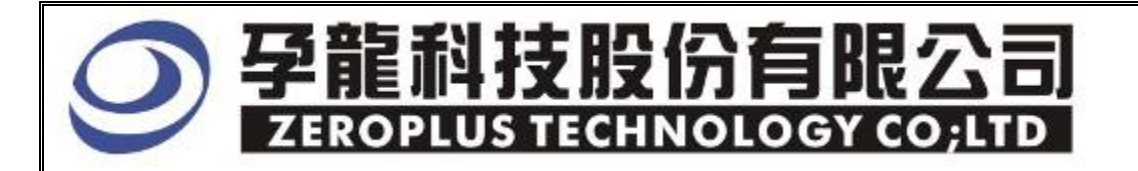

# Instrument Business Department

**7-SEGMENT** Specification

Edition: V1.0

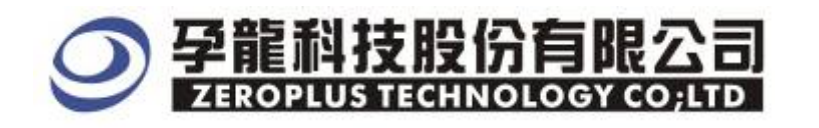

3F., No.123, Jian 8 Rd., Chung Ho City, Taipei TEL: 886-2-66202225 FAX: 886-2-66202226 http://www.zeroplus.com.tw

## Content

| 1 | Software Installation    | 3 |
|---|--------------------------|---|
| 2 | User Interface           | 7 |
| 3 | Operating Instructions 1 | 0 |

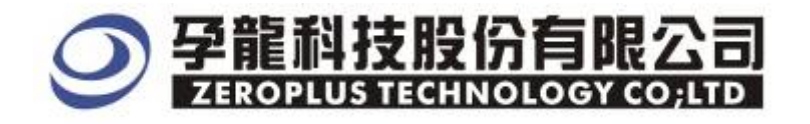

## **1 Software Installation:**

Please as the following steps to install the software.

\* Remark: The installed steps for all Buses are the same. You can complete installation by following procedures. Below images are examples to install SSI bus.

## **STEP 1. 7-SEGMENT** Bus Module setup.

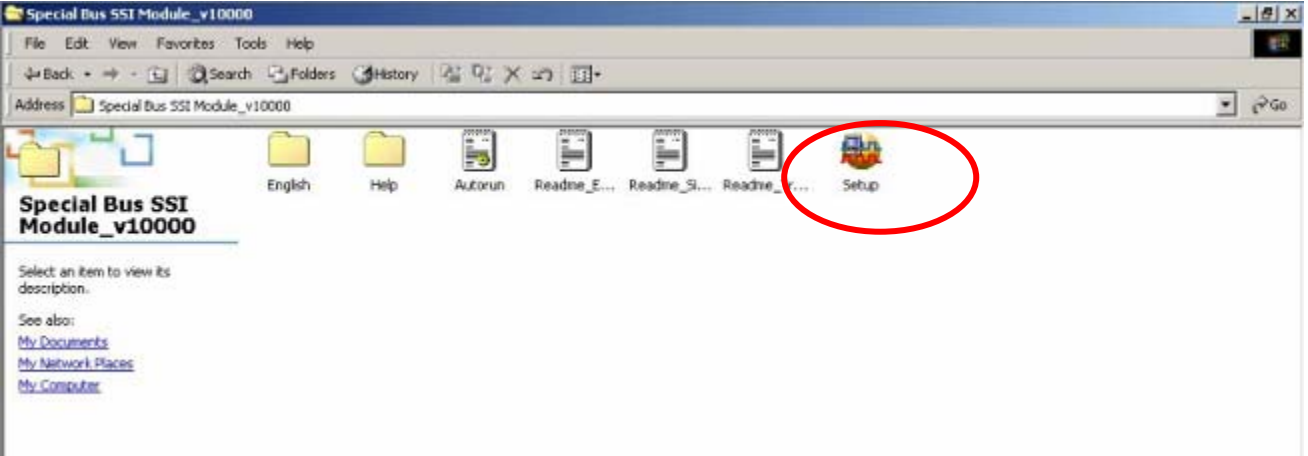

## STEP 2. Click Install.

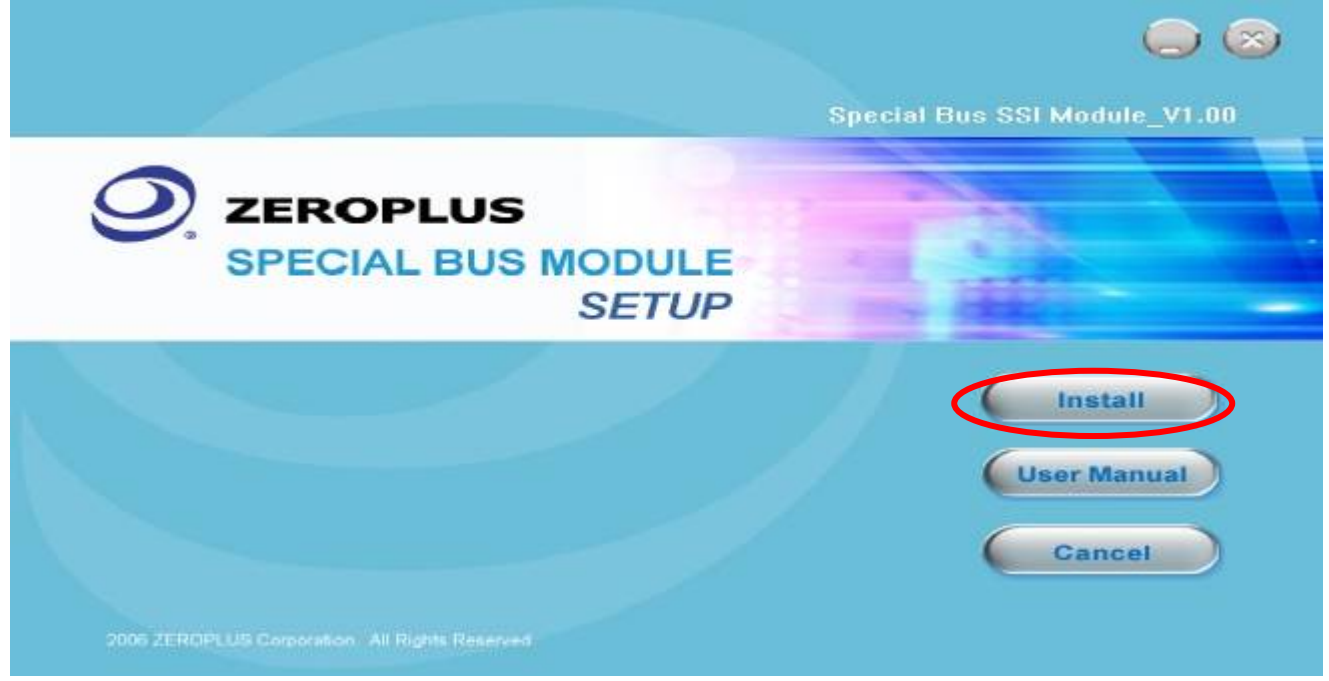

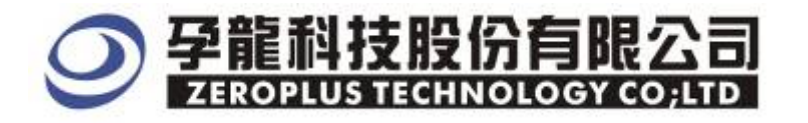

## STEP 3. Click "Next".

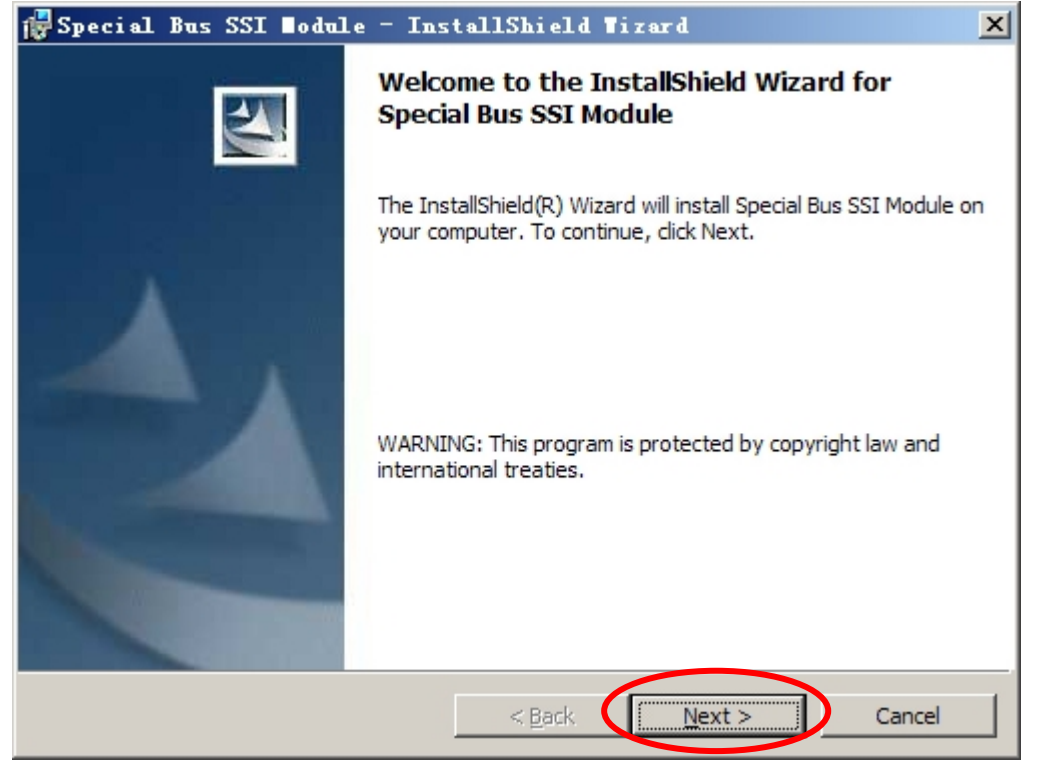

## STEP 4. Click "I accept the terms in the license agreement" and press "Next".

| 🙀 Special Bus SSI Nodule - InstallShield Nizard                               | × |
|-------------------------------------------------------------------------------|---|
| License Agreement Please read the following license agreement carefully.      |   |
| LICENSE ACDEEMENT                                                             |   |
| LICENSE AGREEMENT                                                             | 3 |
| IMPORTANT-READ CAREFULLY : This LICENSE AGREEMENT is                          |   |
| entered into effect between ZEROPLUS Technology Co., Ltd. (hereinafter        |   |
| "ZEROPLUS") and Customer (Individual or Registered Company).                  |   |
| Whereas, ZEROPLUS owns a software product, including computer                 |   |
| software as a package product for certain computer products, relevant         |   |
| downloadable software electronic file and service known as " <b>ZEROPI US</b> | - |
| I accept the terms in the license acceptent                                   | - |
| O I do not accept the terms in the license agreement                          |   |
|                                                                               |   |
| InstallShield                                                                 | _ |
| < <u>B</u> ack <u>N</u> ext > Cancel                                          |   |

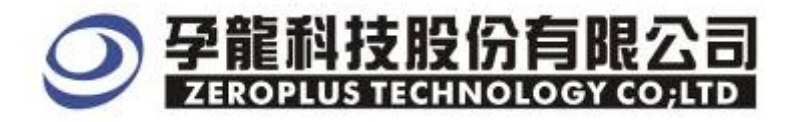

## STEP 5. Fill in user Information, and then click "Next".

| 🙀 Special Bus SSI Nodule - InstallShield Nizard        | ×        |
|--------------------------------------------------------|----------|
| Customer Information<br>Please enter your information. |          |
| User Name:                                             |          |
| Organization:                                          |          |
| logic                                                  |          |
|                                                        |          |
| Install this application for:                          |          |
| Anyone who uses this computer (all users)              |          |
| Only for <u>me</u> (Maikle)                            |          |
| TestellChield                                          |          |
| < <u>B</u> ack <u>N</u> ext                            | > Cancel |

## STEP 6. Select "Complete" option, and then click "Next".

| 🖶 Special Bus                | SSI Bodule - InstallShield Tizard                                                                                  | 1 |
|------------------------------|----------------------------------------------------------------------------------------------------|---|
| Setup Type<br>Choose the set | up type that best suits your needs.                                                                                |   |
| Please select a              | setup type.                                                                                                    |   |
| • <u>Complete</u>            | All program features will be installed. (Requires the most disk space.)                                            |   |
| C Cu <u>s</u> tom            | Choose which program features you want installed and where they will be installed. Recommended for advanced users. |   |
| InstallShield                | < <u>B</u> ack <u>N</u> ext > Cancel                                                                               | _ |

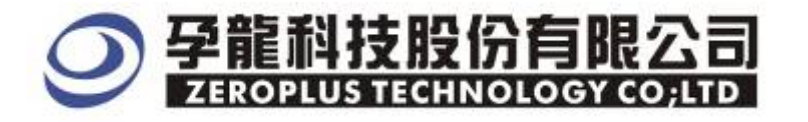

## STEP 7. Click "Install" to begin installation.

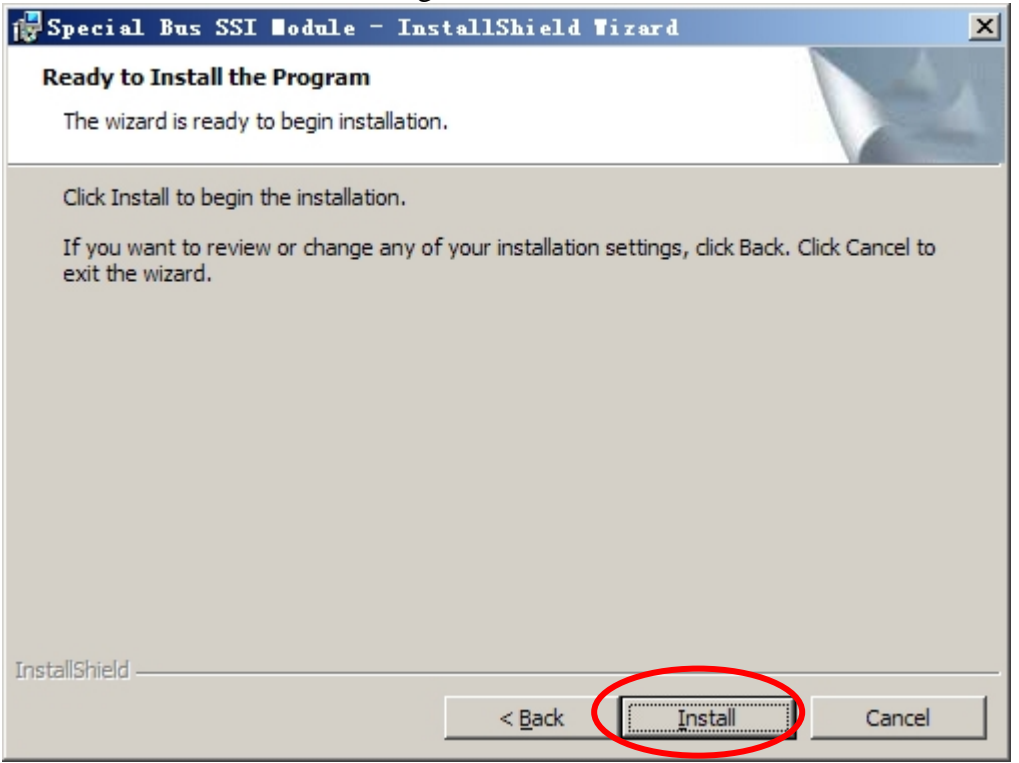

#### STEP 8. Click "Finish" to complete the Installation.

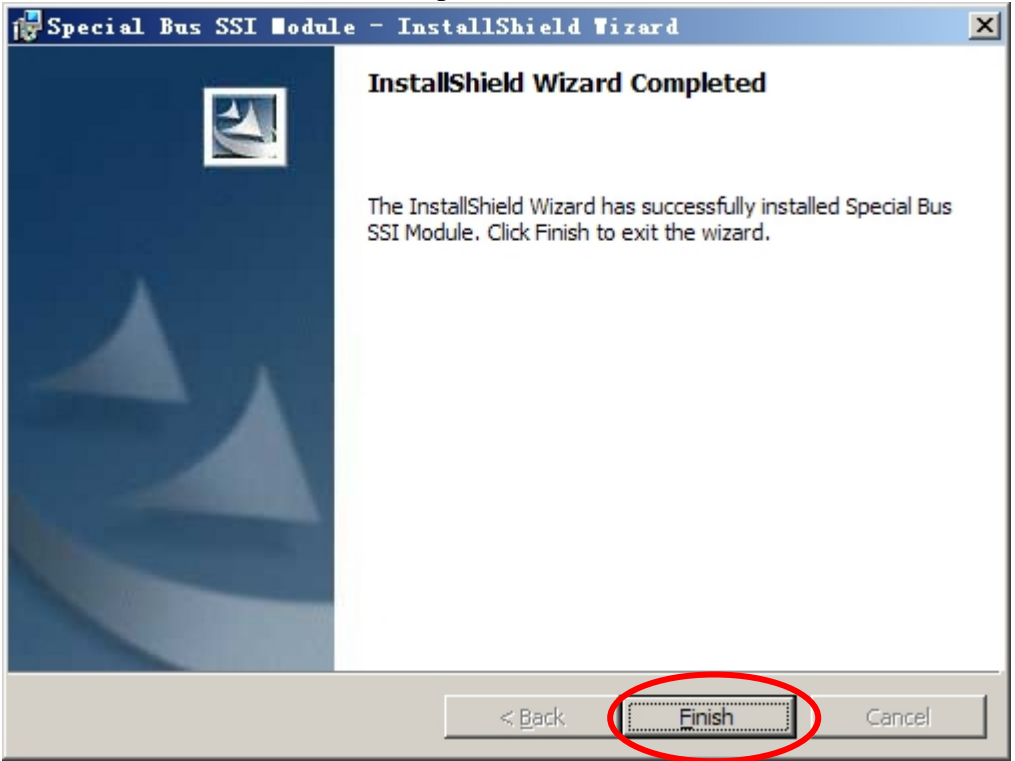

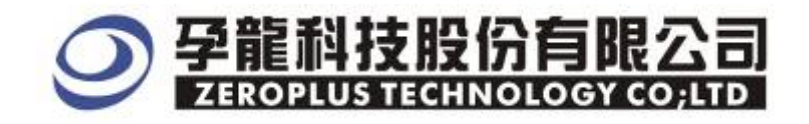

## **2** User Interface

Please refer to the below image to select options of setting 7-SEGMENT.

## 7-SEGMENT Configuration dialog box for Bus1

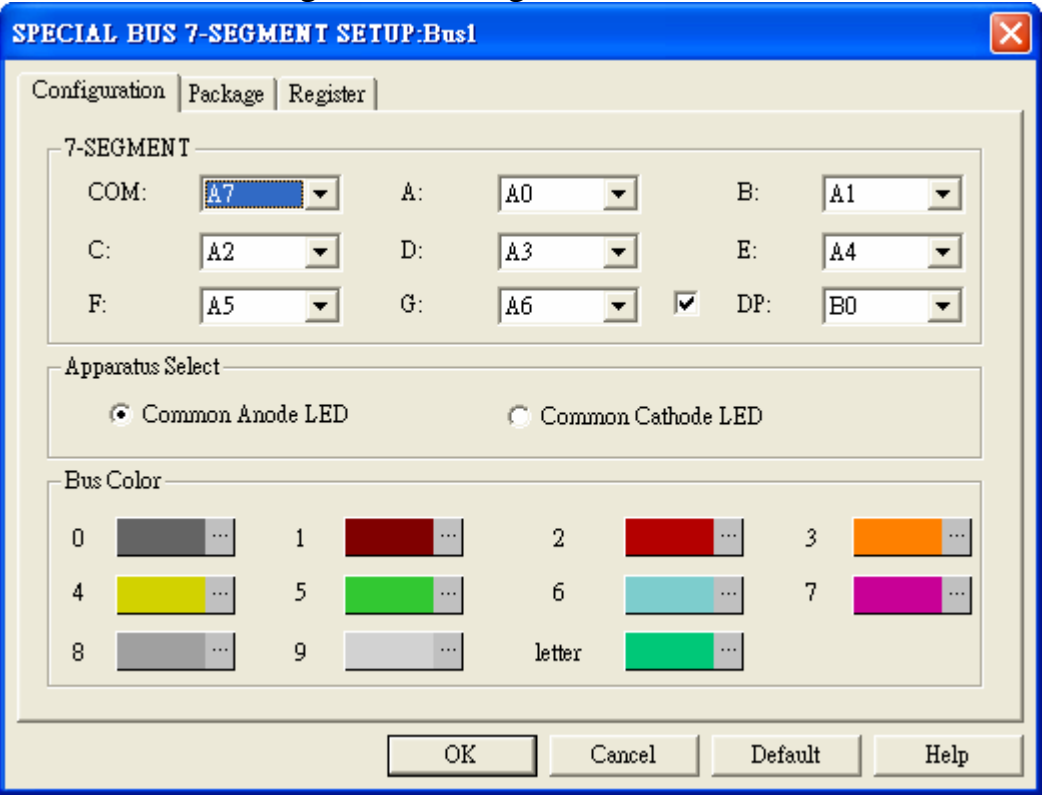

## 7-SEGMENT MODULE channels selection:

COM: User can click the arrow next to the segment title and choose the appropriate channel, the default is A7.

A: User can click the arrow next to the segment title and choose the appropriate channel, the default is A0.

B: User can click the arrow next to the segment title and choose the appropriate channel, the default is A1.

C: User can click the arrow next to the segment title and choose the appropriate channel, the default is A2.

D: User can click the arrow next to the segment title and choose the appropriate channel, the default is A3.

 $E\colon$  User can click the arrow next to the segment title and choose the appropriate channel, the default is A4.

 $F\colon$  User can click the arrow next to the segment title and choose the appropriate channel, the default is A5.

G: User can click the arrow next to the segment title and choose the appropriate channel, the default is A6.

DP: User can click the arrow next to the segment title and choose the appropriate channel, the default is B0.

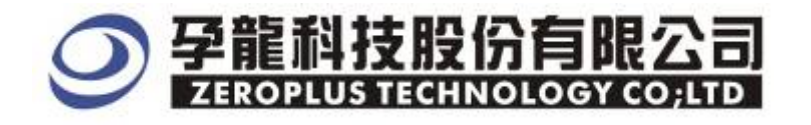

#### Apparatus Options:

The Common Anode LED and Common Cathode LED can be chosen, the default is the Common Anode LED.

#### Bus Color setup:

User can vary the Bus color. Red color indicates that the error occur.

## 7-SEGMENT Package dialog box.

| SPECIAL BUS   | 7-SEGMENT SETUP:Bus1   | × |
|---------------|------------------------|---|
| Configuration | Package Register       |   |
| Item          | Color                  |   |
| V DATA        |                        |   |
| 🔽 Descr       | ibe                    |   |
|               |                        |   |
|               |                        |   |
|               |                        |   |
|               |                        |   |
|               |                        |   |
|               | OK Cancel Default Help |   |

In the package dialog, the colors of Data and Describe..

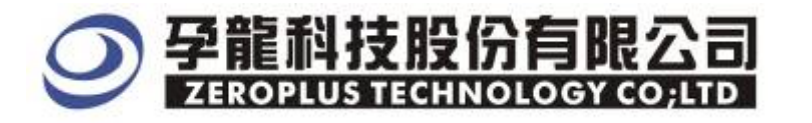

## 7-SEGMENT Register dialog box

| SPECIAL BUS 7-SEGMENT SETUP:Bus1                                                                                           |                                                             |
|----------------------------------------------------------------------------------------------------|-------------------------------------------------------------|
| Configuration Package Register                                                                                             |                                                             |
|                                                                                                    |                                                             |
|                                                                                                    |                                                             |
|                                                                                                    |                                                             |
|                                                                                                    |                                                             |
| Use (-SEGMENI for free!                                                                                                    |                                                             |
| If you have questions about operating software y<br>instructions below.Our technical support team w<br>questions you have. | please follow the appropriate<br>ill be happy to answer any |
| >> By phone: Tel:886-2-60                                                                                                  | 6202225                                                     |
| >> Applications through EMail: service_20z                                                                                 | eroplus. com. tw                                            |
| >> Website: http://www.                                                                                                    | zeroplus, com, tw                                           |
| Copyright(C) 1997-2007 ZEROPLUS TECHNOLOGY CO;L                                                                            | TD                                                          |
|                                                                                                    |                                                             |
| OK Cano                                                                                                    | cel Default Help                                            |

There is Zeroplus company information written. If users have question about software Operations, user can contact Zeroplus by Telephone or Email.

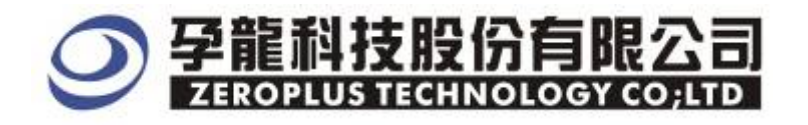

## **3** Operating Instructions

STEP 1. At first, Group the unanalyzed channels into bus 1.

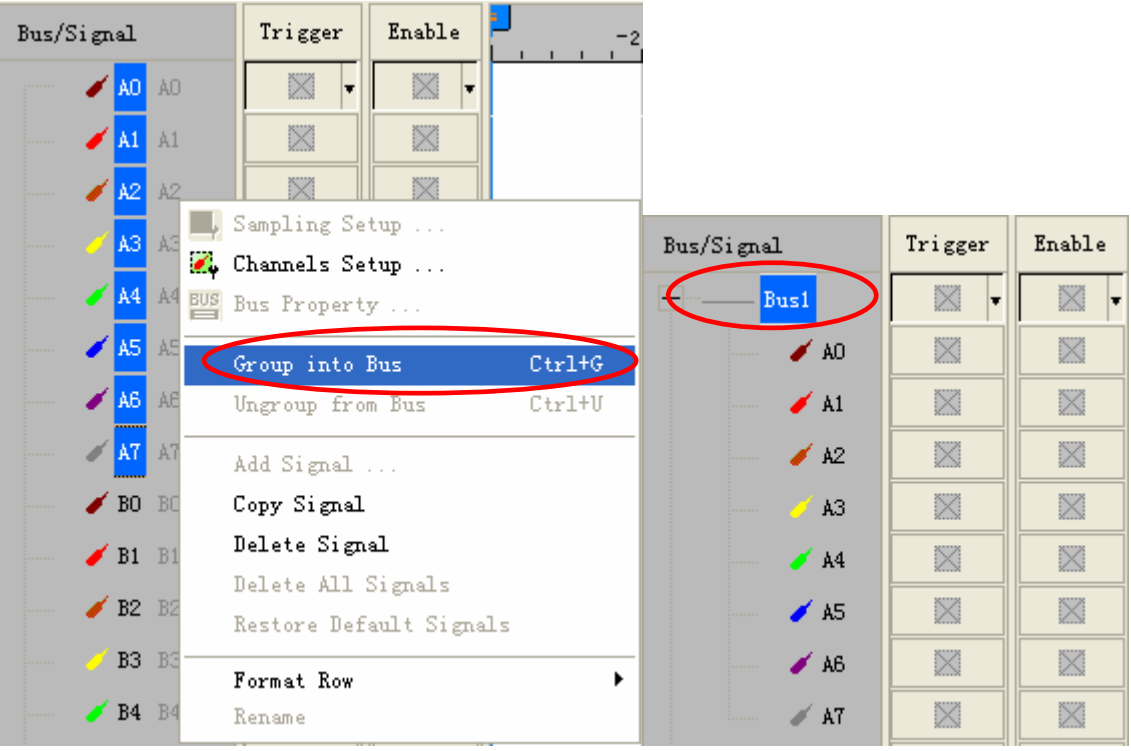

**STEP 2**. Select **Bus1**, then press the **Right Key** on mouse to list menu, next click the **Bus Property** to open Bus Property Dialog Box

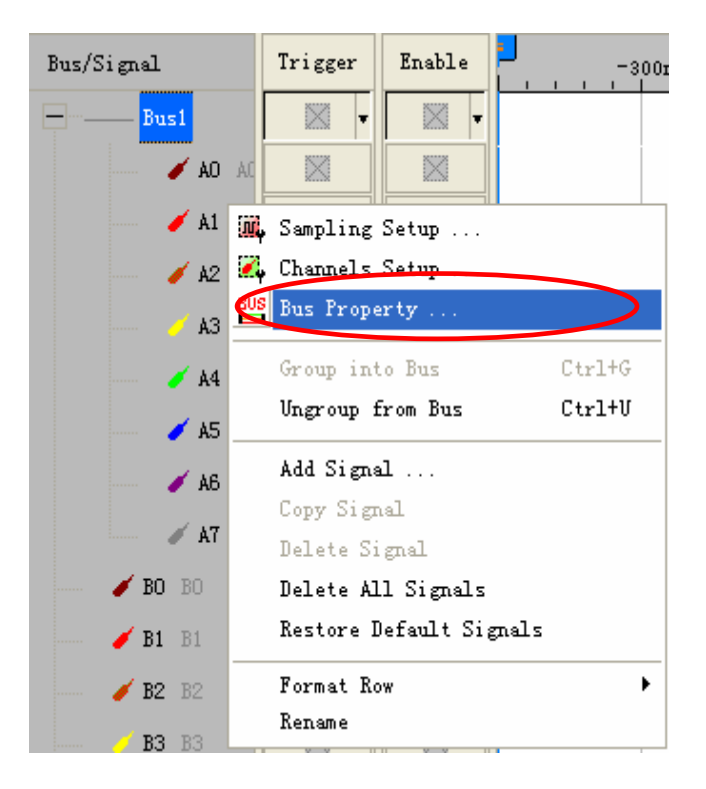

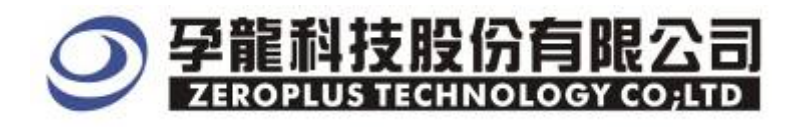

**STEP 3.** For Special Bus Parameter Configuration, select Special Bus, then choose **ZEROPLUS LA 7-SEGMENT V1.00 (Internal V0.1)**. Next click "Parameter Configuration" to open the configure dialogue.

| Bus Property                                                                                                    |                                                                                                 |
|----------------------------------------------------------------------------------------------------|-------------------------------------------------------------------------------------------------|
| General Bus Setting                                                                                                    | Color Config                                                                                    |
| Special Bus Setting                                                                                                    | Parameters Config                                                                               |
| C ZEROPLUS LA SD MODULE V1.00(I)<br>C ZEROPLUS LA LIN MODULE V1.00()<br>C ZEROPLUS LA LCD MODULE V1.00()                                                                                                  | nernal 0.1) (nternal V0.1) Internal V1.0)                                                       |
| ZEROPLUS LA 7-SEGMENT MODULE     ZEROPLUS LA LPC MODULE V1.00(     ZEROPLUS LA S/PDIF MODULE V1.0     ZEROPLUS LA Manchester MODULE     ZEROPLUS LA Miller MODULE V1.0     ZEROPLUS LA 1-Wire MODULE V1.0 | E V1.00(Inernal 0.1) Inernal 0.1) 00(Internal V0.0) E V1.00(Inernal V0.1) 0(Inernal V1.0) 03 00 |
| Use the DsDp<br>Other More Module: http://www.zerop                                                                                                    | lus.com.tw                                                                                      |
| OK _                                                                                                    | Cancel Help                                                                                     |

**STEP 4.** Resister user information: At Register sheet, user can see that **"7-SEGMENT** for free" in the dialog box.

| SPECIAL BUS 7-SEGMENT SETUP:B                              | usl 🔀                                     |
|------------------------------------------------------------|-------------------------------------------|
| Configuration Package Register                             |                                           |
|                                                            |                                           |
|                                                            |                                           |
|                                                            |                                           |
|                                                            |                                           |
| Use (-SEGMENI for free!                                    |                                           |
| If you have questions about operati                        | ng software please follow the appropriate |
| instructions below.Our technical su<br>questions you have. | upport team will be happy to answer any   |
|                                                            |                                           |
| >> By phone:                                               | Tel:886-2-66202225                        |
| >> Applications through EMail:                             | service_2@zeroplus.com.tw                 |
| >> Website:                                                | http://www.zeroplus.com.tw                |
| Copyright(C) 1997-2007 ZEROPLUS TEC                        | HNOLOGY CO;LTD                            |
|                                                            |                                           |
|                                                            | Canad Default Hala                        |
| UK                                                         | Cancel Default Help                       |

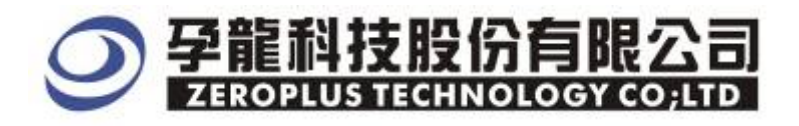

**STEP 5**. After pressing "OK" on Register Dialog, it turns to **Bus Property** dialogue box. Click "**Parameter Configuration**" to set up the parameter of special bus.

| Bus Property                                                                                                    |
|----------------------------------------------------------------------------------------------------|
| General Bus Setting                                                                                                    |
| C GENERAL BUS Color Config                                                                                                    |
| - Special Bus Setting                                                                                                    |
| SPECIAL BUS     Parameters Config                                                                                                    |
| <ul> <li>ZEROPLUS LA SD MODULE V1.00(Inernal 0.1)</li> <li>ZEROPLUS LA LIN MODULE V1.00(Internal V0.1)</li> <li>ZEROPLUS LA LCD MODULE V1.00(Internal V1.0)</li> <li>ZEROPLUS LA 7-SEGMENT MODULE V1.00(Inernal 0.1)</li> <li>ZEROPLUS LA S/PDIF MODULE V1.00(Inernal 0.1)</li> <li>ZEROPLUS LA S/PDIF MODULE V1.00(Internal V0.0)</li> <li>ZEROPLUS LA Manchester MODULE V1.00(Inernal V0.1)</li> <li>ZEROPLUS LA Miller MODULE V1.00(Inernal V1.0)</li> <li>ZEROPLUS LA 1-Wire MODULE V1.03</li> </ul> |
| Use the DsDp                                                                                                    |
| Other More Module: http://www.zeroplus.com.tw                                                                                                    |
| OK Cancel Help                                                                                                    |

**STEP 6.** Firstly, Setting up **7-SEGMENT** channels in the Configuration dialog box.

| SP | SPECIAL BUS 7-SEGMENT SETUP:Bus1 |           |          |         |    |        |        |         |      |      |      |   |
|----|----------------------------------|-----------|----------|---------|----|--------|--------|---------|------|------|------|---|
| ſ  | Configuration Package Register   |           |          |         |    |        |        |         |      |      |      |   |
|    | 7-SEGMENT                        |           |          |         |    |        |        |         |      |      |      |   |
|    | e                                | UM:       | Δ7       | •       | A: | AO     | •      |         | B:   | A1   |      |   |
| (  | C:                               | :         | A2       | •       | D: | A3     | •      |         | E:   | A4   | •    | ) |
|    | F                                |           | A5       | •       | G: | A6     | •      | ◄       | DP:  | B0   |      |   |
|    | Appa                             | aratus Se | lect     |         |    |        |        |         |      |      |      |   |
|    |                                  | 🖲 Com     | imon And | ode LED |    | C Com  | non Ca | (thode) | LED  |      |      |   |
|    | Bus                              | Color —   |          |         |    |        |        |         |      |      |      |   |
|    | 0                                |           |          | 1       |    | 2      |        |         |      | 3    |      |   |
|    | 4                                |           |          | 5       |    | 6      |        |         |      | 7    |      |   |
|    | 8                                |           |          | 9       |    | letter |        |         |      | _    |      |   |
|    |                                  |           |          |         |    |        |        |         |      |      |      |   |
|    |                                  |           |          |         | OK |        | Cancel |         | Defa | ault | Help |   |

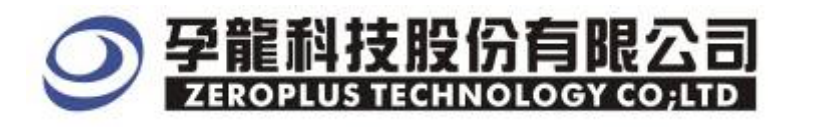

## STEP 7. Apparatus Selection , the default is Common Anode LED.

| SPEC                           | SPECIAL BUS 7-SEGMENT SETUP:Busl |         |         |    |        |             |     |     |   |  |
|--------------------------------|----------------------------------|---------|---------|----|--------|-------------|-----|-----|---|--|
| Configuration Package Register |                                  |         |         |    |        |             |     |     |   |  |
|                                | 7-SEGMEN                         | Τ       |         |    |        |             |     |     |   |  |
|                                | COM:                             | Δ7      | -       | A: | AO     | •           | B:  | A1  | • |  |
|                                | C:                               | A2      | •       | D: | A3     | •           | E:  | A4  | • |  |
|                                | F:                               | A5      | •       | G: | A6     | • •         | DP: | B0  | • |  |
|                                | Apparatus S                      | elect — |         |    |        |             |     |     |   |  |
| <                              | Cor                              | nmon An | ode LED |    | C Comm | ion Cathode | LED | •   |   |  |
|                                | Bus Color –                      |         |         |    |        |             |     |     |   |  |
|                                | 0                                |         | 1       |    | 2      |             |     | 3   |   |  |
|                                | 4                                |         | 5       |    | - 6    |             |     | 7   |   |  |
|                                | ·                                |         | -       |    | 1.4    |             |     | · - |   |  |
| 8 9                            |                                  |         |         |    |        |             |     |     |   |  |
|                                | OK Cancel Default Help           |         |         |    |        |             |     |     |   |  |

**STEP 8.** Following picture shows that the completion of the Bus decoding and packet listThe conditions are set as that A0 is the falling edge, Memory depth is 1M, Sampling frequency is 10MHz and the compression is activated.

| Dus decouil                        | ig               |                       |                   |           |               |               |              |           |                 |          |        |
|------------------------------------|------------------|-----------------------|-------------------|-----------|---------------|---------------|--------------|-----------|-----------------|----------|--------|
| 🚳 ZEROPLUS LAP-                    | -32128U-         | <b>∆(S/N:</b> 00      | 0000-0000) - [    | TSEG_初始信号 | 共阳.als]       |               |              |           |                 |          |        |
| 🕌 <u>F</u> ile B <u>u</u> s/Signal | T <u>r</u> igger | Run/ <u>S</u> top     | Date Tools Mindow | Help      |               |               |              |           |                 | -        | ∃×     |
| 🗋 🖻 🖉 🗐                            | 🗓 🗷 🎬            | ¢<br>Ψ <sup>™</sup> Ψ | II 🛐 🕨 🚺 🗉        | ₩ 128K -  | 🐻 🕶 10MHz     | : 🔽 🚾 🤞 5     | 0% 💌 📣 Pa    | ge 1      | ▼ Count 1       | •        |        |
| ۵ 🚯 📾                              |                  | 5 8 4                 |                   | 97.96us 🔹 | Bar Bar Bar B | ar Bar 👪 le 🌖 | 🐻 💾 🄶        | Height 20 | õ 🔻 Trigg       | er Delay | 100n   |
| Scale:97.96us                      |                  | Displ                 | lay Pos:5.433ms   | A Pos     | :41.021ms 🔻   | A - T :       | = 41.021ms 💌 |           | A - B = 1.718s  | -        |        |
| Total:3.354s                       |                  | Trig                  | ger Pos:Ons       | B Pos     | :-001.677s 🔻  | B - T :       | = 1.677s 🔻   |           | Compr-Rate:255. | 869      |        |
| Bus/Signal                         | Trigger          | Enable                | 3.474ms           | 3.964ms   | 4.454ms 4.94  | 3ms 5.433ms   | 5.923ms      | 6.413ms   | 6.903ms 7.      | 392ms    | 7. 🛃 ^ |
|                                    |                  | $\otimes$             |                   | UNKNOW    | 0             | UNKNOW        | 1            | UNKNOW    | 2               |          | UNKR   |
| Con 1                              |                  | $\otimes$             |                   |           |               |               |              |           |                 |          |        |
| AO AC                              | N                | $\otimes$             |                   |           |               |               |              |           |                 |          |        |
| 🖌 🚺 A1                             | •                | - 10                  |                   |           |               |               |              |           |                 |          |        |
| 🖌 A2 A2                            |                  | $\otimes$             |                   |           |               |               |              |           |                 |          |        |
| 12 10                              |                  | $\otimes$             |                   |           |               |               |              |           |                 |          | Ξ      |
| 🖌 🗚 🗛                              |                  | $\otimes$             |                   |           |               |               |              |           |                 |          |        |
| 🥖 🖌 🕹                              | X                | $\otimes$             |                   |           |               |               |              |           |                 |          | -      |
| 🖌 🖌 🖌                              |                  | $\otimes$             |                   |           |               |               |              |           |                 |          |        |
| AT AT                              |                  | $\otimes$             |                   |           |               |               |              |           |                 |          | -      |

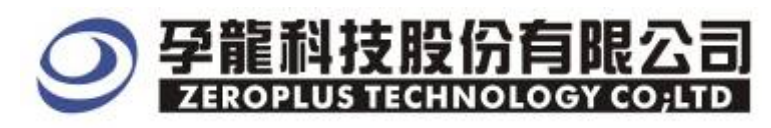

3F., No.123, Jian 8 Rd., Chung Ho City, Taipei TEL: 886-2-66202225 FAX: 886-2-66202226 http://www.zeroplus.com.tw

#### Packet list

| ➡ ZEROPLUS LAP-32128U-A(S/N:000000-0000) - [7SEG_初始信号共附.als]                    |                  |              |           |                |          |                  |            |           |                      |           |         |                  |             | - 🗆 🗙    |
|---------------------------------------------------------------------------------|------------------|--------------|-----------|----------------|----------|------------------|------------|-----------|----------------------|-----------|---------|------------------|-------------|----------|
| 🎩 File Bus/Signal Trigger Run/Stop Data Tools Window Help 🗕 🗗 🛪                 |                  |              |           |                |          |                  |            |           |                      |           |         |                  |             |          |
| □ 😹 🗐 🥮 🐺 👯 💱 🕂 📲 📓 ▷ ▶ ▶ 🔲 👫 128K - 🖗 🗤 10MHz - 🚾 👫 50% - ♣ Page 1 - Count 1 - |                  |              |           |                |          |                  |            |           |                      |           |         |                  |             |          |
|                                                                                 |                  | æ 📰 🥵        | N 🕅 🖉     | ) 🛅 💹 🗸 ,      | 📕 97.96u | is 🔽 🕅           |            | 2 Tx +2 👬 | <b> </b> ♦ ♦]        | 🐻 💾 🔖     | Height  | 26 💌             | Trigger Del | ay 100n  |
| Scale:97.96us                                                                   |                  |              | Displ     | ay Pos:5.433ms |          | A Pos:41.021ms ▼ |            |           | A - T = 41.021ms   ▼ |           |         | A - B = 1.718s ▼ |             |          |
| lota1:3.354s                                                                    |                  |              | Trigg     | ger Fos:Uns    |          | B Pos:-          | 001.677s 🔻 |           | B - T = 1.           | .677s   🕶 |         | Compr-Kat        | e:255.869   |          |
| Bu                                                                              | s/Signal         | Trigger      | Enable    | 3.474          | ms 3.9   | 64ms 4           | .454ms 4   | .943ms 5. | 433ms                | 5.923ms   | 6.413ms | 6.903ms          | 7.392ms     | 7. 🔂 🏫   |
| -                                                                               | Busi (7          | -SEC         | $\otimes$ |                | UNKNOV   | V (              | 0          | UNKNOW    |                      | 1         | UNKNO   | W                | 2           | UNKR     |
|                                                                                 | 🥒 🧹 Co           | m I 🔀        | $\otimes$ |                |          |                  |            |           |                      |           |         |                  |             |          |
|                                                                                 | 🖌 AO             | AC N         | $\otimes$ |                |          |                  |            |           |                      |           |         |                  |             |          |
|                                                                                 | A1               | A1 📉 🔻       | × 🛛       |                |          |                  |            |           |                      |           |         |                  |             |          |
|                                                                                 | 🥖 A2             | A2 🛛         | $\otimes$ |                |          |                  |            |           |                      |           |         |                  |             |          |
|                                                                                 | A3               | A3           | $\otimes$ |                |          |                  |            |           |                      |           |         |                  |             |          |
|                                                                                 | 🧹 🥖 A4           | A4 🛛         | $\otimes$ |                |          |                  |            |           |                      |           |         |                  |             |          |
|                                                                                 | 🥖 A5             | A5           | $\otimes$ |                |          |                  |            |           |                      |           |         |                  |             |          |
|                                                                                 | 🥖 🎸 A6           | AE X         | $\otimes$ |                |          |                  |            |           |                      |           |         |                  |             |          |
|                                                                                 | / A7             | Ai 🔣         | $\otimes$ |                |          |                  |            |           |                      |           |         |                  |             |          |
|                                                                                 | 🥖 B1 B2          |              | $\otimes$ |                |          |                  |            |           |                      |           |         |                  |             |          |
|                                                                                 | 🧭 <b>B2</b> B3   |              | $\otimes$ |                |          |                  |            |           |                      |           |         |                  |             |          |
|                                                                                 | - 🥖 B3 B1        |              | $\otimes$ |                |          |                  |            |           |                      |           |         |                  |             | ~        |
| <                                                                               |                  |              |           | <              |          |                  |            |           |                      |           |         |                  |             | >        |
| ×<br>   ·                                                                       | Setting          | Flash Expor  | t         |                |          |                  |            |           |                      |           |         |                  |             |          |
|                                                                                 | Packet #         | acket # Name |           | TimeStamp      | DATA     |                  |            |           |                      |           |         |                  |             | <b>_</b> |
|                                                                                 | 1 Bus1(7-SEGMENT |              | GMENT)    | 4.104ms        | 0        |                  |            |           |                      |           |         |                  |             |          |
|                                                                                 | Packet # Nam     |              | e         | TimeStamp      | DATA     |                  |            |           |                      |           |         |                  |             |          |
|                                                                                 | 2 Bus1(7-SE      |              | GMENT)    | 5.471ms        | 1        |                  |            |           |                      |           |         |                  |             |          |
|                                                                                 | Packet # Nam     |              | e         | TimeStamp      | DATA     |                  |            |           |                      |           |         |                  |             |          |
|                                                                                 | 3 Bus1(7-SEGN    |              | GMENT)    | 6.839ms        | 2        |                  |            |           |                      |           |         |                  |             | •        |
| Ready End!                                                                      |                  |              |           |                |          |                  |            |           |                      |           |         | DEM              | 0           |          |